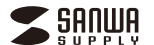

#### SKB-BT36BK

## Bluetoothスリムキーボード 取扱説明書

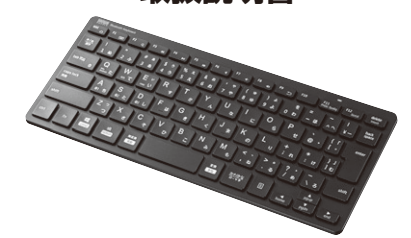

この度は、Bluetoothスリムキーボード「SKB-BT36BK」(以下本製品)をお買い上げいただき誠にありがとうございます。この取扱説明書では、本製品の使用方法や安全にお取扱いい ただくための注意事項を記載しています。ご使用の前によくご覧ください。読み終わったあ ともこの取扱説明書は大切に保管してください。

#### 最初にご確認ください

お使いになる前に、セット内容がすべて揃っているかご確認ください。 万一、足りないものがありましたら、お買い求めの販売店にご連絡ください。

#### セット内容

| ①キーボード                | ③取扱説明書·保証書(本書) 1音            |
|-----------------------|------------------------------|
| ②単四乾電池(テスト用)2本        |                              |
| ※欠品や破損があった場合は、品番(SKB- | BT36BK)と <b>上記の番号</b> (①~③)と |
| 名称(単四乾電池など)をお知らせくださ   | τ <b>ι</b> ),                |

本取扱説明書の内容は、予告なしに変更になる場合があります。 最新の情報は、弊社WEBサイト(https://www.sanwa.co.jp/)をご覧ください。 デザイン及び仕様については改良のため予告なしに変更することがあります。 本書に記載の社名及び製品名は各社の商標又は登録商標です。

# サンワサプライ株式会社

#### 取扱い上のご注意

●航空機内でのご使用は、計器に影響を及ぼす可能性があるので使用しないでください。 ●本製品は電気で動作しておりますので、発火する恐れがあります。万一度が出たり変なにおいがした場合は、本製品及び接続しているパソコンや機器の電源を切り、お買い上げの販売店又は、弊社までご連

- 絡ください。 ●雷がなっている時に、本製品に触れないでください。
- ▲溶着により感電する恐れがあります。 ◆本製品のカバーを開けたり、分解しないでください。 ▲な階や感電の原因となることがあります。

- ●濡れた手で本製品に触らないでください。
   ▲本製品がパソコンに接続されている時には、感電する恐れがあります。
- ●本製品内部に液体、金属などの異物が入らないようにしてください。
- ▲ 冬園の内町に近体・並属などの美物が入らないは、
   ▲ 感電や火災、故障の原因となることがあります。
   ▲ 本製品に強い振動や衝撃を与えないでください。
   ▲ 故障・破損などの原因となることがあります。
- ●本製品を水分や湿気の多い場所、直射日光の当たる場所、ホコリや油煙などの多い場所、車中や暖房 器具のそばなどの高温となる場所に設置したり、保管しないでください。
- ▲ 故障・感電などの原因となることがあります。
   ●本製品を重ねて設置したり、本製品の上に重いものを置かないでください。
- ▲火災や故障の原因となることがあります。
  ●本製品は不安定な場所に設置したり、保管しないでください。

- ●本製品のドランビの参加には2000 いちょうしかもうのかいてくしている。
   ▲落下によりな障・酸損の原因となることがあります。
   ●本製品を使用中に発生したデータやプログラムの消失についての保証はいたしかねます。
   ▲定期的にいックアップを取るなどの対策をあらかじめ行ってください。
   ●本製品のお手入れをする場合には、ペンジンやシンナーなどの揮発性有機溶剤が含まれているものは 使用しないでください。 ▲涂装を傷めたり、故暗の原因になることがあります。 
  乾いた柔らかい布で乾拭きしてください。
- ▲坐裂を開めにり、政制の原因によるとこかのすり。我びに来らかい市く知道をしてくたさい。
  ●本製品は医療機器、原子力設備や機器、航空宇宙機器、輸送設備や機器などの人命に関わる設備や機器、及び高度な信頼性を必要とする設備や機器やシステムなどへの組込みや使用は意図されておりません。これらの用途に本製品を使用され、人身事故、社会的障害などが生じても弊社はいかなる責任も 負いかねます。
- ●本製品は日本国内用に作られております。日本国外の規格等には準拠しておりません。

#### 安全にご使用していただくために

●製品を分解したり、改造しないでください。

- ●本製品に衝撃を加えないようにしてください。 ●保証規定をよく読み正しくお使いください。

● 体晶がたとる~もいれのというにしている。 教製品は2.4GHと周波数帯域を使用しています。 Bluetoothは2.4GHと無縁機器や無線LAN機器と同じ周波数帯域であり、同じ周波数帯域を使用する他 の機製にN機を与るスととがあります。

| の成品に影響を与えるととかめらなす。                              |
|-------------------------------------------------|
| この機器の使用周波数帯域は2.4GHz帯です。この周波数では電子レンジ等の産業・科学・医療機器 |
| のほか、他の同種無線局、工場の製造ライン等で使用されている免許を要する移動体識別用の構内無   |
| 線局、免許を要しない特定小電力無線局、アマチュア無線局等(以下「他の無線局 と略す)が運用され |

| ています。                                                                                                    |  |
|----------------------------------------------------------------------------------------------------|--|
| 1.20機器を使用する前に、近くで作他の無線局」が運用されていないことを確認してください。<br>2.万一、この機器と「他の無線局」との間に電波干渉が発生した場合には、速やかにこの機器の使用手や<br>ンネルを変更するか、使用場所を変えるか、又は機器の運用を停止(電波の発射を停止)してください。 |  |

#### 健康に関する注意

マウスやトラックボール、キーボードを長時間操作すると、手や腕や首、肩などに自相が掛かり痛みや痺れ を感じることがあります。そのまま操作を繰り返していると、場合によっては深刻な障害を引き起こす恐れ このしていた。 があります。マウスやキーボードを操作中に身体に痛みや痺れを感じたら、直ちに操作を中止し、場合によ っては医師に相談してください。 また日常のパソコン操作では定期的に休憩を取り、手や腕や首、肩など身体に負担が掛からないように心 がけてください。

#### 快適な使用方法

大国でのビアパフム

●手首はまっすぐにのばし、指は少し曲げた状態にする。

●手はキーボード上で討に対して少なくとも80℃になるようにする。

●同に力を入れたり、高をすくめす。余分な力を入れない。

●「うか間タイプする夜に、1~2分林夢ととつてください。

●説や肘を休めるため、手層き台(リストレスト)や肘付椅子の供用をしてください。

●顧曲を見るときは、心持ち目線が下がるように椅子の高さを調節してください。

●面面を見るときと、心持ちは線が下がるように椅子の高さを調節してください。

画面にはフィルターを装着することをオススメします。

## 1.特長

#### ●パソコンやスマートフォンなど、Bluetoothを内蔵した機器とレシーバーなしで接続で きます。

- ●最薄部7mmの超薄型形状。最厚部でも22mmで持ち運びや収納に便利です。
- Windows、Android、macOS、iOS、iPadOSなど様々な機器で使用できます。 ●最大3台機器を登録でき、ボタンを押すだけで機器の接続を変更できます。
- ●ノートパソコンと同じパンタグラフキー方式を採用。キーの形状はアイソレーションタイ プで爪の引っ掛かりを軽減します。
- プで爪の引っ掛かりを軽減します。 ●キーボードの材質に抗菌剤を練り込んだJIS Z2801準拠の抗菌仕様です。 ●抗菌作用で大腸菌や黄色ブドウ球菌の繁殖を抑えます。 ●未使用時や持ち運びの時に誤入力を避ける電源スイッチ付きです。 ●デンキーなしてキーボード幅285mmのコンパクト設計です。 ●デンユーム調整などメディアブレイヤー操作時に便利なファンクションキーを搭載して

- います。

#### 2.対応機種・対応OS

## ■対応機種 Bluetoothモジュール内蔵のWindows搭載パソコン、タブレット Apple Macシリーズ Android搭載スマートフォン、タブレット iOS搭載iPhoneシリーズ、iPadシリーズ

- ■対応OS
- ■対応OS Windows11·10·8.1·8·7 macOS(Monterey) 12,macOS(BigSur) 11,macOS 10.12~10.15 Android 5~12 iOS 9~15 iPadOS 13~15

#### 5.各部の名称とはたらき

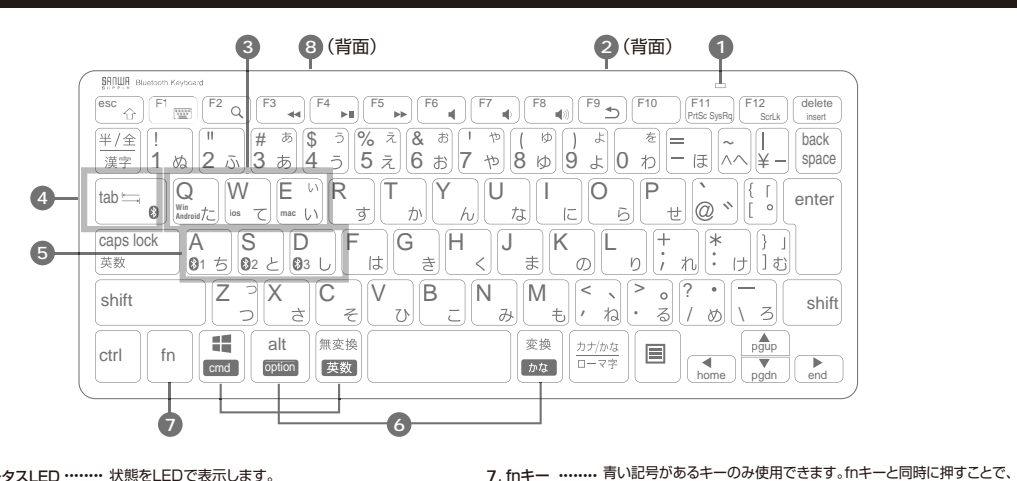

ひ ホーム

Q 検索

◀ 曲戻し

➡ 曲送り

■ 21-h

▶ 再生/一時停止

● 音量を下げる

1 ステータスI FD ...... 状態を| FDで表示します。

| ペアリング中     | 青色に点滅     |
|------------|-----------|
| CapsLockオン | 緑色に点灯     |
| 低電力        | ゆっくり青色に点滅 |
| 記動時        | 青色に一回点灯   |

- 2. 電源スイッチ ..... ・・・・・ 電源をON・OFFします。
- 3. OS切替えボタン …… 表示されているOSに合った配列に変更します。
- 4. ペアリングボタン ………… ペアリングモードに入ります。
- 5. ペアリング切替えボタン …… ペアリングした3台の機器を切替えます。

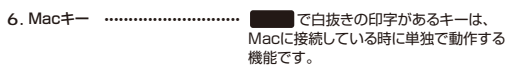

8 雷池ケース ..... 

## 3.仕様

| 茵              | 合          | 規          | 格   | Bluetooth Ver.5.1 Class 2                                                         |
|----------------|------------|------------|-----|-----------------------------------------------------------------------------------|
| +              | -          | -          | 数   | 82+-                                                                              |
| +              | _          | 配          | 列   | 日本語                                                                               |
| +-             | ース         | イッ         | ・チ  | パンタグラフ                                                                            |
| +              | — ł        | <b>ニ</b> ッ | チ   | 19mm                                                                              |
| +-             | -ス         | -0-        | -ク  | 2.0±0.3mm                                                                         |
| 勆              | ť          | F          | 力   | 60g                                                                               |
| ĺρ             | 刷          | 方          | 式   | シルク印刷                                                                             |
| 吏              | 用          | 電          | 池   | 単四乾電池 2本                                                                          |
| Ã              | 信          | 範          | 囲   | 10m※使用環境によって異なります。                                                                |
| プロ             | コフ         | アイ         | ル   | HID (Human Interface Device Profile)                                              |
| 沆              | 菌          | 加          | Ι   | JIS Z2801準拠                                                                       |
| <del>ب</del> ل | イス         | ・重         | 量   | W285×D125×H22mm約190g                                                              |
| ・<br>ノ・<br>機   | ート/<br>能(回 | パソコン       | ンや行 | 各メーカー純正キーボードのファンクションキーにあらかじめ割り付けられている特殊<br>調整やボリュームのアップダウンなど)は、このキーボードからは操作できません。 |

動する前のコマンド(BIOSの設定 ※Windc ます。

#### 4.電池について

#### -キーボード裏面の雷池ケースを開けて、下図の向きで単四乾雷池を2本挿入します。 電源スイッチをONにすると使用できます。 電源スイッチ 電池ケース

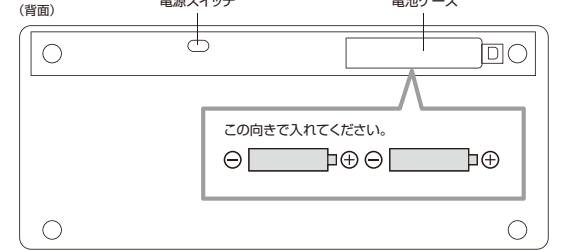

# I PEDOLOG

#### 2. 「Bluetoothとデバイス」を選択し、「デバイスの追加」をクリックしてください。

|                         | e 162                                                                                                    |           |
|-------------------------|----------------------------------------------------------------------------------------------------|-----------|
|                         | R samuelaithartu<br>D-356 779797                                                                                                    | Bluetooth |
| DESKTOP-GIL80PM         | REOWR                                                                                                    |           |
| STOCK.                  | ■ 9276                                                                                                    | +         |
| UM                      | ■ Bill Billetooth とデバイス                                                                                                    | 7/1/24    |
| -> THE RECTORIANT ADDIS | ♥ ネットワークとインターネット                                                                                                    | _         |
|                         | DESKTOP-GILBOPM<br>AVAIN<br>AVAINO<br>AVAIN<br>AVAIN<br>A |           |

### 3.本製品の電源をONにして、機器を割り付ける番号を選択します。 「fn」キーと「A(@1)」「S(@2)」「D(@3)」のいずれかを押してください。 次に「fn」キーと「TAB」キーを同時に押すと、表面のLEDが青に点滅します。

| EARL MARCH REPORT                                                                                                    |                                                                                                    |
|----------------------------------------------------------------------------------------------------|----------------------------------------------------------------------------------------------------|
|                                                                                                    | 4) F9 5 F10 F11 F12 delate inst                                                                                                    |
| <u><u><u></u><u></u><u></u><u></u><u></u><u></u><u></u><u></u><u></u><u></u><u></u><u></u><u></u><u></u><u></u><u></u><u></u><u></u></u></u> |                                                                                                    |
| (漢字)1ぬ(Zふ(Cあ(4う)5え)(Cお)/や)8ゆ                                                                                                    | 19 J 0 D C G (^ E - (****                                                                                                    |
|                                                                                                    |                                                                                                    |
| caps lock A S D F G H J t                                                                                                    | Kolofn, Kole                                                                                                    |
|                                                                                                    | $\left[\begin{array}{c} < \\ \\ \\ \\ \\ \\ \\ \\ \end{array}\right] \left[\begin{array}{c} > \\ \\ \\ \\ \\ \\ \\ \\ \\ \\ \end{array}\right] \left[\begin{array}{c} > \\ \\ \\ \\ \\ \\ \\ \\ \\ \\ \\ \\ \\ \\ \\ \\ \\ \\ $ |
| ctri fin alt Rick (18)                                                                                                    | D D D D D D D D D D D D D D D D D D D                                                                                                    |

#### 4.「デバイスを追加する」の「Bluetooth」を 5.「SANWA BT KEYBOARD」をクリック クリックします。

## #IC/7#IB10#3

SANWA BT KEYBOARD

します。

| デ  | バイスを追加する                                      |
|----|-----------------------------------------------|
| 追加 | するデバイスの種類を選択してください。                           |
| *  | Bluetooth<br>マウス、キーボード、ペン、オーディオデバイス、コントローラーム。 |

#### 6.「接続済み」と表示されれば、ペアリングは完了です。

# デバイスの準備が整いました!

SANWA BT KEYBOARD 接続済み

イスを追加する

#### 7.Bluetoothとその他デバイスに「SANWA BT KEYBOARD」が追加されます。

8.ペアリングが完了した後、「fn」+「Q(Win、Android)」のキーを同時に押し、 Windowsの配列に変更してください。

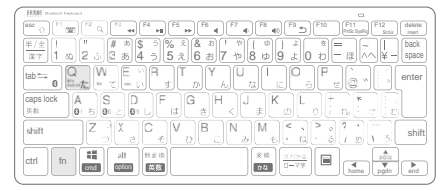

■ 音量を上げる 押すと音量を上げます。 ◆ 戻る 一つ前のページに戻ります。

ショートカットキーとして使うことができます。

ブラウザのホーム画面を開きます。 ■ ソフトウェアキーボード 画面に表示されるキーボードの表示/非表示を切替えます。

再生中に押すと一時停止します。

音楽などを再生中、次の曲に飛びます。

音楽を再生中に押すと前の曲に移動します。

音声出力を止めます。もう一度押すと、ミュートを解除します。

検索画面を起動します。

押すと音量を下げます。

音楽を再生します。

-※ファンクションキーの動作は、OSのバージョンやご使用の環境によって

\*ジークションモンモーの動作はないのパンコンモンビアのが感染になって、 動作しない場合や動作が異なる場合があります。 \*\*WindowsとMacではファンクションキーの動作が異なる場合があります。 \*\*iOS接続時はかな入力に対応していません。

6.ペアリング方法

|               | e                      |             |                  |            |                | <b>@</b> | ו |
|---------------|------------------------|-------------|------------------|------------|----------------|----------|---|
| WHICE AND AND | 0                      | En          | Cipchamp         |            | Teitter        | To Do    |   |
|               | Norse -                | Dime Video  | <b>D</b><br>Taba | Instagram  | ()<br>Facebook | 84       |   |
| Mar Property  | <b>8110</b><br>7/16285 | っと使えば使うほど、新 | しいアプログラッと手       | CCCREenar. |                |          |   |

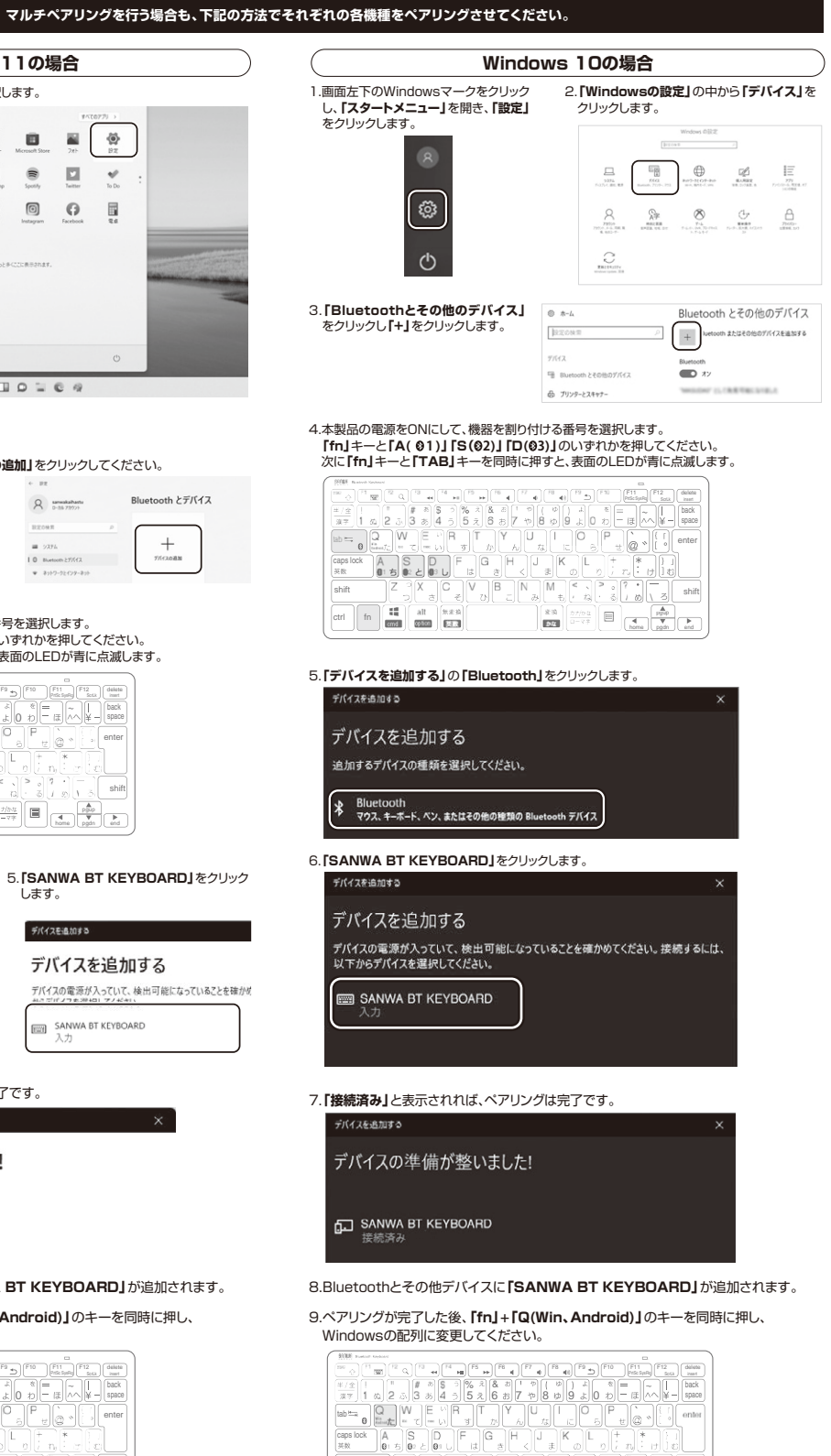

ctri fn all HARM

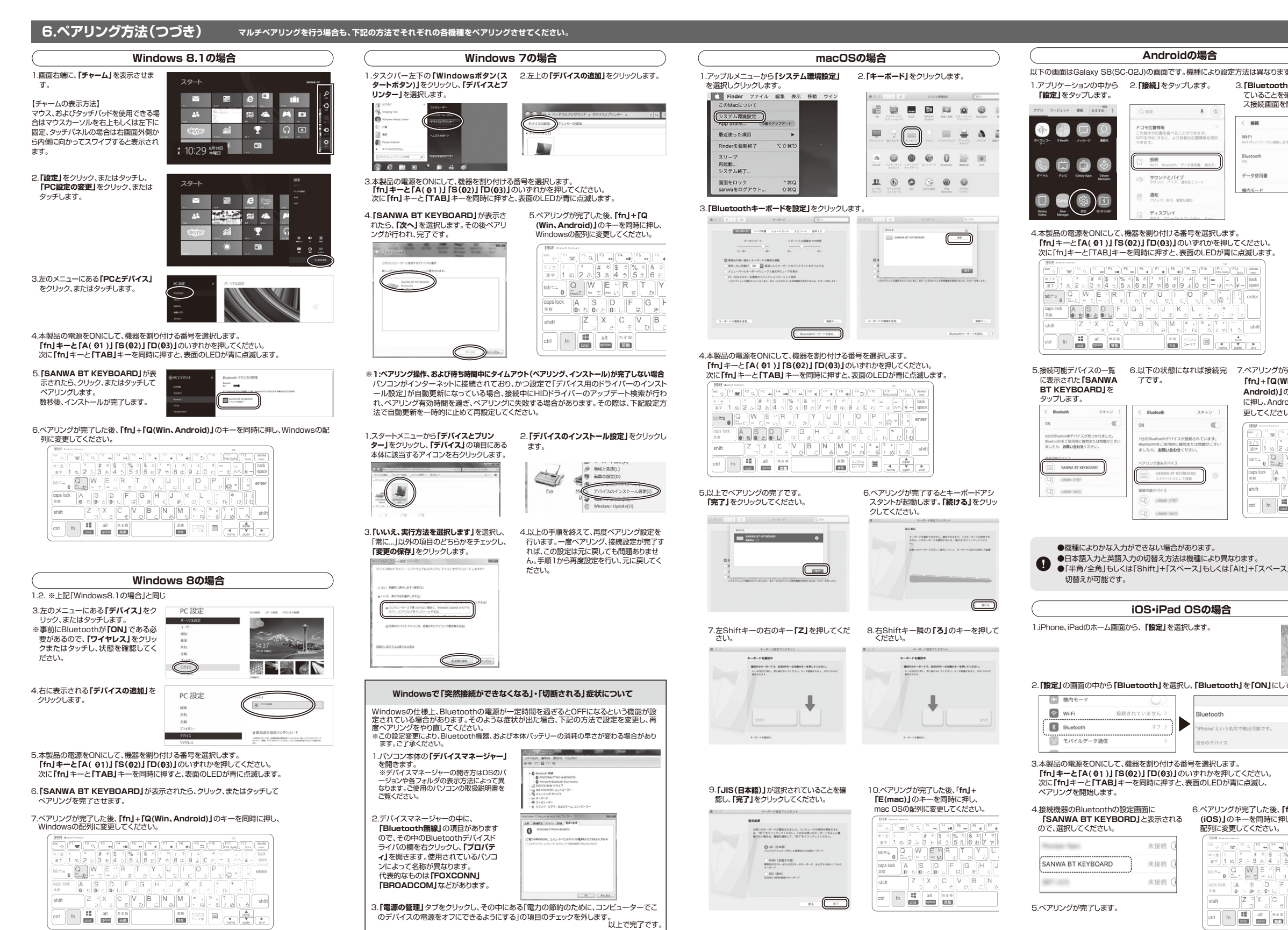

| 1.接続機器と配列の切替                                                                                                    |                                                                                                    |                                                                 |
|----------------------------------------------------------------------------------------------------|----------------------------------------------------------------------------------------------------|-----------------------------------------------------------------|
|                                                                                                    |                                                                                                    |                                                                 |
| 本製品は3台のテハイスと接続でき、キ                                                                                                    | 一操作でナハイスを切替えることかできます。                                                                                                    |                                                                 |
| 「A(01)」「S(02)」「D(03)」                                                                                                    |                                                                                                    |                                                                 |
| と「fn」を同時に押して切替え                                                                                                    |                                                                                                    | ri Dati                                                         |
| こく/こさい。                                                                                                    |                                                                                                    | a v ( = - tpan                                                  |
| 2.割り付けた機器のOSが異なる場                                                                                                    |                                                                                                    |                                                                 |
| 合、「Q(win、Android)」「W                                                                                                    | shift Z X C V B N M < > > ? /                                                                                                    | tide 5 V (0                                                     |
| (iOS)」「E(mac)」と「fn」を同時<br>に畑して配列を変更してください                                                                                                    | ctri fn 👯 Alt 8.8.10 8.8.1 2.7.9 🗐                                                                                                    | 1. 1. 1. 1. 1. 1. 1. 1. 1. 1. 1. 1. 1. 1                        |
| に押して配列を変更してくたさい。                                                                                                    |                                                                                                    |                                                                 |
|                                                                                                    |                                                                                                    |                                                                 |
| 8 ハードウェア漂倍チェッ                                                                                                    | 7                                                                                                    |                                                                 |
| 制日には下合を抑しておりますが下                                                                                                    |                                                                                                    | 티 뉴슨 /모                                                         |
| 証書の所定の項目をご記入していたた                                                                                                    | 一政障が発生したり、動作工の不具合かとさい。                                                                                                    | 記入くださ                                                           |
| い。より適切に、より速く対応させてい                                                                                                    | ただくためには、お客様の利用環境を把握する                                                                                                    | 必要があり                                                           |
| ます。せひご協力くたさい。                                                                                                    |                                                                                                    |                                                                 |
| バソコン機種メーカー名(                                                                                                    |                                                                                                    | )                                                               |
|                                                                                                    |                                                                                                    | )                                                               |
| OS (                                                                                                    |                                                                                                    | )                                                               |
| 。                                                                                                    |                                                                                                    | ,<br>ר                                                          |
| いる周辺機器                                                                                                    |                                                                                                    | J                                                               |
| 接続概略図                                                                                                    |                                                                                                    | ]                                                               |
|                                                                                                    |                                                                                                    |                                                                 |
|                                                                                                    |                                                                                                    |                                                                 |
| L                                                                                                    |                                                                                                    |                                                                 |
| 故障・不具合の頻度 い                                                                                                    | つも・時々                                                                                                    |                                                                 |
| (例:3日間に1回)                                                                                                    |                                                                                                    | Ì                                                               |
| Į                                                                                                    |                                                                                                    | J                                                               |
| が時、不同会の現色                                                                                                    |                                                                                                    |                                                                 |
| 、 (例:特定の「Δ キーの入力がで                                                                                                    | きない)                                                                                                    | ~                                                               |
| (2010)                                                                                                    |                                                                                                    | ]                                                               |
| Ĺ                                                                                                    |                                                                                                    | J                                                               |
| 故障・不具合の発生条件                                                                                                    | つも ・ この条件のとき                                                                                                    |                                                                 |
| (例:特定のアプリケーション)                                                                                                    | □○□<br>□○□<br>□○□<br>□<br>□○□<br>□<br>□<br>                                                                                                    | 7                                                               |
|                                                                                                    |                                                                                                    |                                                                 |
| Ļ                                                                                                    |                                                                                                    | J                                                               |
|                                                                                                    |                                                                                                    |                                                                 |
| 9.保証規定                                                                                                    |                                                                                                    |                                                                 |
| 1.保証期間内に正常な使用状態でご使用                                                                                                    | の場合に限り品質を保証しております。                                                                                                    |                                                                 |
| 万一保証期間内で故障がありました場<br>品に添えてお買い トげの販売店までお                                                                                                    | 語合は、弊社所定の方法で無償修理いたしますので<br>持ちください。                                                                                                    | 、保証書を製                                                          |
| 2.次のような場合は保証期間内でも有償                                                                                                    | 修理になります。                                                                                                    |                                                                 |
| <ul><li>(1) 休祉者をご提示いたたけない場合</li><li>(2) 所定の項目をご記入いただけない</li></ul>                                                                                                    | 。<br>場合、あるいは字句を書き換えられた場合。                                                                                                    |                                                                 |
| <ul> <li>(3)故障の原因が取扱い上の不注意に</li> <li>(4)故障の原因がお客様による絵送・発</li> </ul>                                                                                                    | よる場合。                                                                                                    |                                                                 |
| (5)天変地異、ならびに公害や異常電圧                                                                                                    | Eその他の外部要因による故障及び損傷の場合。                                                                                                    |                                                                 |
| (b) 譲渡や甲古販売、オークション、転<br>3.お客様ご自身による改造または修理か                                                                                                    | □なとぐご購入された場合。<br>「あったと判断された場合は、保証期間内での修理                                                                                                    | もお受けいた                                                          |
| しかねます。                                                                                                    | て生じた直接 間接の損害についてけ敞社けるの                                                                                                    | 吉を合わたい                                                          |
|                                                                                                    | ここのに回び、回びの項音については穿柱はての                                                                                                    | 見に見1/はい                                                         |
|                                                                                                    | ログラムの消失、または破損についての補償はいた                                                                                                    |                                                                 |
| 5.本製品を使用中に発生したデータやブ<br>6 本製品は医療機器 「百子力設備や準等                                                                                                    | 5. 前空午由根本, 前天影幅150歳をひとの / 5. 65                                                                                                    | しかねます。<br>わる設備や準                                                |
| 5.本製品を使用中に発生したデータやブ<br>6.本製品は医療機器、原子力設備や機器<br>器、及び高度な信頼性を必要とする設                                                                                                    | h. 机空手面機器、軸达設備や機器などの人命に関<br>備や機器やシステムなどへの組込みや使用は意図                                                                                                    | こしかねます。<br>わる設備や機<br>されておりま                                     |
| 5.本製品を使用中に発生したデータやブ<br>6.本製品は医療機器、原子力設備や機器<br>器、及び高度な信頼性を必要とする設<br>せん。これらの用途に本製品を使用され<br>負いかねます。                                                                                                    | s、机と于田橋岙、物达設備や概益などの人前に関<br>備や機器やシステムなどへの組込みや使用は意図<br>N、人身事故、社会的障害などが生じても弊社はい                                                                                                    | こしかねます。<br>わる設備や機<br>されておりま<br>かなる責任も                           |
| 5.本製品を使用中に発生したデータやブ<br>6.本製品は医療機器、原子力設備や機器<br>器、及び高度な信頼性を必要とする設<br>せん。これらの用途に本製品を使用され<br>負いかねます。<br>7.修理ご依頼品を暫送、またはご持参され                                                                                                    | 、加全于田磯高・潮运設備や機器などの人前に関<br>備や機器やシステムなどへの組込みや使用は意図<br>1、人身事故、社会的障害などが生じても弊社はい<br>1る場合の諸費用は、お客様のご負担となります。<br>2012年91、エイヤセン、                                                                                                    | こしかねます。<br>わる設備や機<br>されておりま<br>かなる責任も                           |
| 5本製品を使用中に発生したテータやブ<br>6-本製品は医療機器。原子力酸件や構築<br>器。及び高度な信頼性を必要とする設<br>せん。これらの用激に本製品を使用さご<br>見いかねます。<br>7.修理で依頼品を郵送。またはご将参さす<br>8.保証書は再発行いたしませんので、大<br>9.保証書は自本国内においてのみ有効の                                                                                                    | 5、航空宇宙威急、軸达政側で威強などの人面に開<br>耐や機器やシステムなどへの組込みや使用相意図<br>ft、人身事故、社会的障害などが生じても弊社はい<br>1る場合の諸費用は、お客様のご負担となります。<br>別に保管してください。<br>すす。                                                                                                    | こしかねます。<br>わる設備や機<br>されておりま<br>かなる責任も                           |
| 5本製品を使用中に発生したテータやブ<br>6.本製品は医療機器、原ブカ酸件や構築<br>器、及び高度な信頼性を必要とする設<br>せん。これらの用激に本製品を使用さま<br>負しかなます。<br>7.修理で依頼品を郵送、またはご将参さま<br>8.保証書は再発行いたしませんので、大t<br>9.保証書は自本国内においてのみ有効で<br>【 <b>保 証 圭</b>                                                                                                    | 5、助ニチョ酸素、軸法設制で酸素なとの人可に開<br>酸や機器やシステムなどへの知己みや使用は意図<br>れ、人身事故、社会的障害などが生じても弊社はい<br>いる場合の諸費用は、お客様のご負担となります。<br>別に保留してください。<br>す。<br>++〜,rつ++・プニーイ14:                                                                                               | しかねます。<br>わる設備や機<br>されておりま<br>かなる責任も                            |
| 5.本製品を使用中に発生したテータやブ<br>6.本製品は医療機器、原ブの器件で構築<br>器、及び高度な信頼性を必要とする設<br>せん。これらの用激に本製品を使用さま<br>負しかなます。<br>7.修理で依頼品を郵送、またはご特参さま<br>8.保証書は再発行いたしませんので、大t<br>9.保証書は日本国内においてのみ有効で<br>【保証書書<br>型 表・SKB-RT26BK                                                                                                    | 5.動ニチョ酸酸、物法設施で酸酸などの人間に開<br>酸や機器やシステムなどへの難込みや使用は意図<br>n、人身事故、社会的障害などが生じても弊社はい<br>1る場合の諸費用は、お客様のご負担となります。<br>引に保着してください。<br>す。<br>サンワサプライ株、<br>シリアリナンバー・                                                                                         | としかねます。<br>わる設備や機<br>されておりま<br>かなる責任も                           |
| 5 本製品を使用中に発生したテータやブ<br>6 本製品は医療機器。原子力設備や機器<br>器、及び高度な信頼性を必要とする設<br>せん。これらの用途に本製品を使用さま<br>負いかなます。<br>7 修理で依頼品を郵送、またはご将参さま<br>8 保証書は再発行いたしませんので、大t<br>9 保証書は日本国内においてのみ有効で<br>【保証書目本国内においてのみ有効で<br>型 番: SKB-BT36BK<br>お客様・お名前・ご住所・TEL                                                                                              | 5.動ニチョ酸素、軸送設備で概念なとの人面に向<br>間や機器やシステムなどへの組込みや使用は意図<br>れ、人身事故、社会的障害などが生じても弊社はい<br>れる場合の諸費用は、お客様のご負担となります。<br>別に保管してください。<br>す。<br>サンワサプライ株<br>シリアルナンバー:                                                                                          | としかねます。<br>わる設備や機<br>されておりま<br>かなる責任も                           |
| <ul> <li>5本製品を使用中に発生したデータやブー</li> <li>6・本製品とを廃機差、原子力設備や構設</li> <li>82、取び高度な信頼性を必要とする数</li> <li>93、取び高度な信頼性を必要とする数</li> <li>94、定いたの用途に本製品を使用され</li> <li>94、空に依頼品を駆送、またはご持参され</li> <li>94、保証書は目発行いたしませんので、大</li> <li>94、保証書は目名面内においてのみ有効で</li> <li>94、証書</li> <li>型番: SKB-BT36BK</li> <li>お客様・お名前・ご住所・TEL</li> </ul>              | <ul> <li>・動ニチョ酸素・軸运設制で概念なとの人面に向<br/>能や機器やジテムなどへの組込みや使用は意図<br/>れ、人身事故、社会的障害などが生じても弊社はい<br/>1る場合の諸費用は、お客様のご負担となります。<br/>加に保書してください。<br/>すす。 </li> <li>サンワサプライ株:<br/>シリアルナンバー:</li> </ul>                                                         | こしかねます。<br>わる設備や機<br>されておりま<br>かなる責任も                           |
| 5本製品を使用中に発生したテータやブ<br>6・本製品と医療機能、原子力防備や構想<br>器、及び高度な信頼性を必要とする設<br>せん。これらの用途に本製品を使用さ<br>見いりねます。<br>7.修理ご依頼品を郵送、またはご持参され<br>8.保証書は用茶行いたしませんので、大<br>9.保証書は日本国内においてのみ有効で<br>使いた。<br>2.修正書<br>型語: SKB-BT36BK<br>お客様・お名前・ご住所・TEL                                                                                                    | <ul> <li>・動ニチョ酸素・軸运設備で概念なとの人面に開<br/>簡や機器やシステムなどへの組込みや使用は意図<br/>れ、人身事故、社会的障害などが生じても弊社はい<br/>1る場合の諸費用は、お客様のご負担となります。<br/>加に保害してください。<br/>すす。  サンワサプライ株<br/>シリアルナンバー:</li> </ul>                                                                  | こしかねます。<br>わる設備や機<br>されておりま<br>かなる責任も                           |
| 5本製品を使用中に発生したデータやブ<br>ら、本製品を優勝し、高子が設備や構想<br>器、及び高度な信頼性を必要とする設<br>せん。これらの田途に本製品を使用さす。<br>見いかはます。<br>7.修理ご依頼品を製送、またはご持参され<br>8.保証書は開発行いたしませんので、大<br>9.保証書は日本国内においてのみ有効で<br>位置、新たB-BT36BK<br>お客様・お名前・ご住所・TEL                                                                                                    | 5.動上学目瞭高。物品設施「切機器などの人面に開<br>耐や機器やジステムなどへの組込みや使用は意図<br>1. 人身事故、社会的障害などが生じても弊社はい<br>1.5場合の諸費用は、お客様のご負担となります。<br>別に保管してください。<br>す。<br>サンワサプライ株<br>50リアルナンバー:                                                                                      | こしかねます。<br>わる設備や機<br>されておりま<br>かなる責任も                           |
| 5 本製品を使用中に発生したデータやブ<br>6 本製品は医療機器、高大力設備や機器<br>器、及び高度な信頼性を必要とする設<br>せん。これらの用途に本製品を使用され<br>見いかれます。<br>7.修理理と体験品を選送、またはご持参され<br>8.保証書は再発行いたに生せんので、大大<br>9.保証書は日本国内においてのみ有効で<br>保証書<br>型番:SKB-BT36BK<br>お客様・お名前・ご住所・TEL<br>販売店名・住所・TEL                                                                                              | <ul> <li>・動上子目酸高、軸运設測で概念なとの人間に開<br/>開や機器やシステムなどへの組込みや使用は意図<br/>れ、人身事故、社会的障害などが生じても弊社はい<br/>れる場合の諸費用は、お客様のご負担となります。<br/>別に保管してください。</li> <li>・サンワサプライ株<br/>シリアルナンバー:</li> </ul>                                                                 | しかねます。<br>わる設備すた機<br>されておりま<br>かなる責任も<br><b>式会社</b>             |
| 5.本製品を使用中に発生したデータやブ<br>6.本製品は医療機器、高力が高齢な<br>とか。それらして感情を発展してもない<br>しかいなます。<br>7.修理学に状態を感送。またはご持参され<br>8.保証書は再発行いたしきせんので、大大<br>9.保証書は同発行いたしませんので、大大<br>9.保証書は同差行いたしませんので、大大<br>9.保証書は同差行いたしませんので、大大<br>9.保証書は同差がいてのみ有効で<br>位置のののからののからないでのからない<br>単立したのでのからない<br>のからののからのです。<br>型 番: SKB-BT36BK<br>お客様・お名前・ご住所・TEL<br>販売店名・住所・TEL | <ul> <li>・動ニチ目酸高・細志取削り酸素ゆとの人間に開<br/>開や機器やシステムなどへの組込みや使用は意図<br/>れ、人身事故、社会的障害などが生じても弊社はい<br/>れる場合の諸費用は、お客様のご負担となります。<br/>別に保管してください。</li> <li>・サンワサプライ株<br/>シリアルナンバー:</li> </ul>                                                                 | -しかねます。<br>わる設備や機<br>されておりま<br>かなる責任も<br><b>式会社</b>             |
| 5.本製品を使用中に発生したデータやブ<br>6.本製品に変積と、原ナ力設備や構築<br>器、及び高度な信頼性を必要とする設<br>せん。これらの用途に本製品を使用さす<br>身いかねます。<br>7.修理ご依頼品を製造、またはご持参さす<br>3.修理ご依頼品を戦遇、またはご持参さす<br>3.修理ご依頼品を戦遇、または心持会す<br>9.保証書は日本国内においてのみ有効で<br><b>保証 書</b><br>型番:SKB-BT36BK<br>お客様・お名前・ご住所・TEL<br>販売店名・住所・TEL                                                                 | <ul> <li>・航空宇宙破高・軸运設備で破壊などの人間に開催<br/>酸や機器やジステムなどへの組込みや使用は意図<br/>れ、人身事故、社会的障害などが生じても弊社はい<br/>1る場合の諸費用は、お客様のご負担となります。<br/>加に保管してください。</li> <li>・サンワサプライ株<br/>シリアルナンバー:</li> </ul>                                                                | こしかねます。<br>わる設備や機<br>されておりま<br>かなる責任も                           |
| 5 本製品を使用中に発生したテータやフ<br>6 本製品と変構を、原ナ功路件や構築<br>器、及び高度な信頼性を必要とする設<br>せん。これらの用途に本製品を使用さす。<br>7.修理ご依頼品を影送。またはご持参さす<br>8.保証書は用多行いたしませんので、大<br>9.保証書は日本国内においてのみ有効で<br>型 番: SKB-BT36BK<br>お客様・お名前・ご住所・TEL<br>販売店名・住所・TEL<br>担当者名                                                                                                    | (新生学目数:6、物法政制で数さなの人間に開かった。<br>動や数器やシステムなどへの知己みや使用は意図<br>い、人身事故、社会的障害などが生じても弊社はい<br>れる場合の諸費用は、お客様のご負担となります。<br>かに保管してください。<br>す。<br>サンワサプライ株<br>シリアルナンバー:<br>(保証期間 6ヶ月) お買い上げ年月日 年                                                              | しかね番号<br>わる設備や機<br>されておうま任も<br>式 <u>会社</u>                      |
| 5 本製品を使用中に発生したデータやブ<br>6 本製品を優勝に、原ナ力設備や構築<br>器、及び高度な信頼性を必要とする設<br>せん。これらの用途に本製品を使用さす<br>見いかねすす。<br>7.修理ご依頼品を販送、またはご持参さす<br>条保証書は用発行いたしませんので、大<br>9.保証書は日本国内においてのみ有効で<br>型 番: SKB-BT36BK<br>お客様・お名前・ご住所・TEL<br>販売店名・住所・TEL<br>担当者名                                                                                               | ・航空宇宙破高、軸运設制で破壊などの人間に開<br>開や機器やシステムなどへの知道さか使用は意図<br>れ、人身事故、社会的障害などが生じても弊社はい<br>れる場合の諸費用は、お客様のご負担となります。<br>加に保管してください。<br>す。<br>サンワサプライ株<br>シリアルナンバー:<br>タリアルナンバー:<br>年証期間 6ヶ月 お買い上げ年月日 年                                                       | しかねます。<br>わる設備や機<br>されておりま<br>かなる責任も<br>式会社<br>月日               |
| 5.本製品を使用中に発生したデータやブ<br>6.本製品は医療機器、高大力設備や機器<br>器、及び高度な信頼性を必要とする設<br>せん。これ500円線に本製品を使用され<br>見いかねます。<br>7.修理ご体類品を覧送、またはご特参され<br>8.保証書は日本園内においてのみ有効で<br>保証書は日本園内においてのみ有効で<br>型番:SKB-BT36BK<br>お客様・お名前・ご住所・TEL<br>販売店名・住所・TEL<br>担当者名                                                                                                | <ul> <li>・動ニチ目酸感・細志取削で酸感な200人間に開催<br/>酸や酸酸や25-ムなどへの相ば意図<br/>ハ、人身事故、社会的障害などが生じても弊社はい<br/>1る場合の諸費用は、お客様のご負担となります。<br/>加に保留してください。<br/>*す。  サンワサプライ株<br/>シリアルナンバー:<br/>年<br/>5/1株式会社 </li> </ul>                                                  | しかねます。<br>わる設備や機<br>されておりま<br>かなる責任も<br>式会社<br>月 日              |
| <ul> <li>5本製品を使用中に発生したテータやブー</li> <li>5本製品を変換意い。原ナ功路(**構築</li> <li>高大切高度な信頼性を必要とする設せん。これらの用途に本製品を使用さげ</li> <li>見いかねます。</li> <li>7.修理ご依頼局を影法。またはご持参さ4</li> <li>8(探証書は周季行いたしませんので、大</li> <li>9.保証書</li> <li>型 番: SKB-BT36BK</li> <li>お客様・お名前・ご住所・TEL</li> <li>腹売店名・住所・TEL</li> <li>担当者名</li> </ul>                                | <ul> <li>・朝上子目酸高、軸达取削「酸酸な200人間に開<br/>酸や酸器やシステムなどへの超しみや使用は意図<br/>れ、人身事故、社会的障害などが生じても弊社はい<br/>1る場合の諸費用は、お客様のご負担となります。<br/>加に保管してください。<br/>'す'。</li></ul>                                                                                         | しかねます。<br>わる設備や機<br>されておりま<br>かなる責任も<br>式会社<br>日<br>日<br>vor1.0 |
| <ul> <li>5本製品を使用中に発生したデータやブー</li> <li>6本製品を優勝に見て力設備や構築</li> <li>8本製品を優勝に優子力設備や構築</li> <li>8本製品を優勝に優子力設備や構築</li> <li>7.6理ご依頼通を駆送、またはご持参さば</li> <li>9人保証書は日本国内においてのみ有効び</li> <li>(保証 書)</li> <li>型番:SKB-BT36BK</li> <li>参客様・お名前・ご住所・TEL</li> <li>12当者名</li> </ul>                                                                 | <ul> <li>・朝上子目敬徳、物达飯柳「敬徳々との人師に開<br/>開や敬慕やシステムなどへの知己みや使用は意図<br/>(ハ、人身事故、社会的障害などが生じても弊社はい<br/>1る場合の諸費用は、お客様のご負担となります。<br/>ごに保管してください。<br/>す。</li> <li>サンワサプライ株<br/>シリアルナンバー:</li> <li>シリアルナンバー:</li> <li>タリアルナンバー:</li> <li>タリアルナンバー:</li> </ul> | しかねます。<br>わる設備や機<br>されておりま<br>かなる責任も<br>式会社                     |
| 5.本製品を使用に発生したラータやブ<br>6.本製品を使用に発生したラータやブ<br>6.本製品を機構を、原子力設備や構想<br>8.及び高度な信頼性を必要とする数<br>せん。これらの用途に本製品を使用され<br>9.保証書は日本国内においてのみ有効で<br><b>保証 書</b><br>型番: SKB-BT36BK<br>お客様・お名前・ご住所・TEL<br>担当者名<br>サンワサプラ<br>1.100700000000<br>1.1007000000000000000000000000000000000                                                             | <ul> <li>・助ニチ目酸素・細志取削で酸素ゆと20人前に同時<br/>酸や酸素やシステムなどへの認知みや使用は意図<br/>れ、人身事故、社会的障害などが生じても弊社はい<br/>1る場合の諸費用は、お客様のご負担となります。<br/>加に保管してください。<br/>す。</li></ul>                                                                                          | しかねます。<br>わる設備や機<br>されておりま<br>かなる責任も<br>式会社                     |
| 5.本製品を使用に発生したラータやブ<br>6.本製品を使用に発生したラータやブ<br>6.本製品を機構差、原子力設備や構想<br>8.及び高度な信頼性を必要とする数<br>せん。これらの用途に本製品を使用さ;<br>4.保証書「再発行いたしませんので、大<br>9.保証書は日本国内においてのみ有効で<br>保証書<br>型番: SKB-BT36BK<br>お客様・お名前・ご住所・TEL<br>担当者名<br>サンワワサプラ<br>1.<br>1.<br>1.<br>1.<br>1.<br>1.<br>1.<br>1.<br>1.<br>1.                                              | <ul> <li>・・・・・・・・・・・・・・・・・・・・・・・・・・・・・・・・・・・・</li></ul>                                                                                                    | しかねます。<br>わる設備や機<br>されておりま<br>かなる責任も<br>式会社<br>て、会社             |